Click "Log in"

1

2

## Support About Sign Up

## How to Export and Save a Full Report

Navigate to <u>www.captivoice.com/capti-site</u>

Made with Scribe - https://scribehow.com

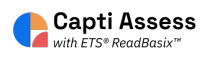

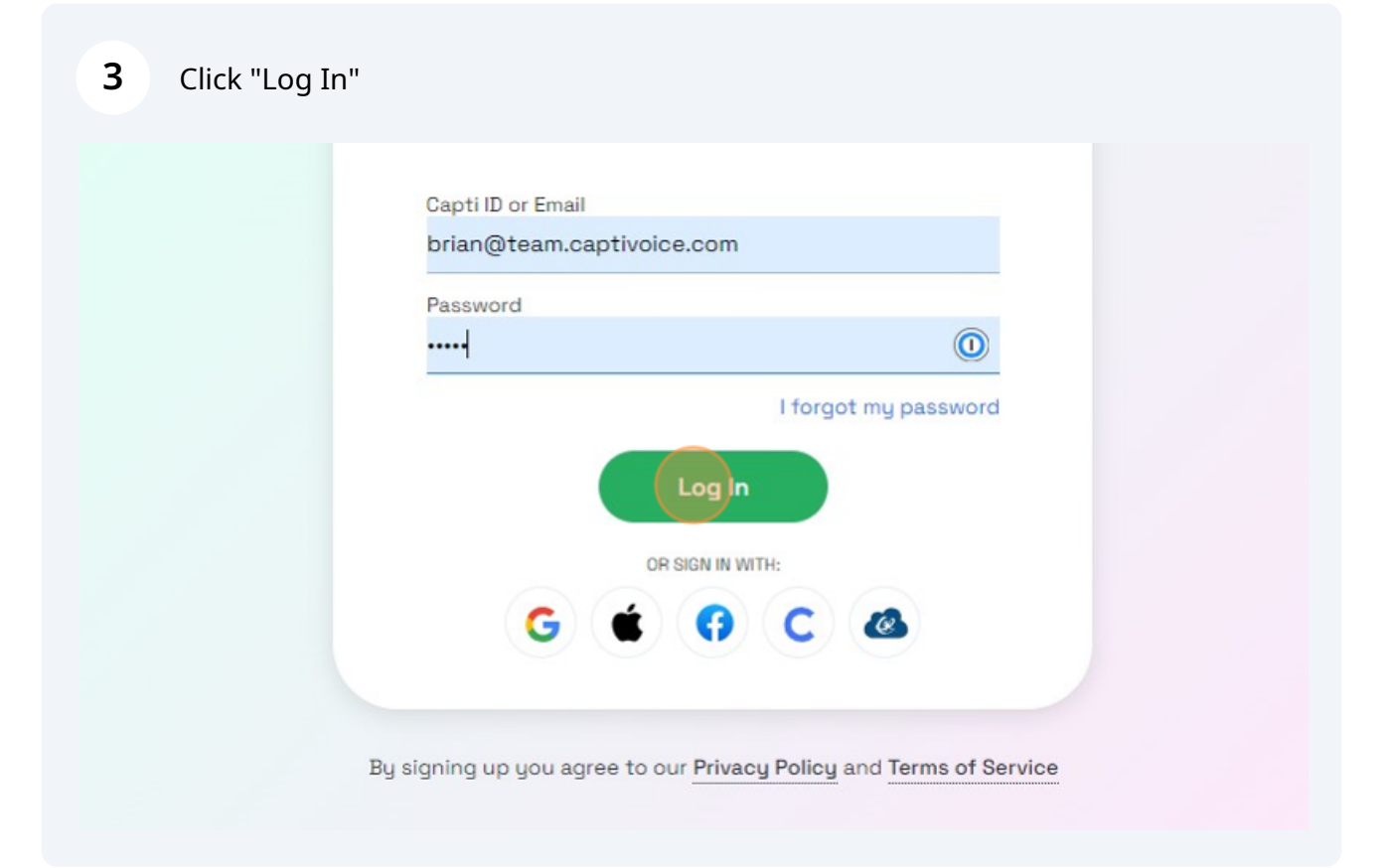

| 4 Click "Reports" |                                            |                                       |
|-------------------|--------------------------------------------|---------------------------------------|
| Students          | 26<br>students in total                    | O<br>students in your classes         |
| Assignments       | Manage roster Group stu                    | udents                                |
| Content           | Share content ①<br>18                      | 9                                     |
| Reports           | playlists in total Share with students Pub | your playlists<br>plish to colleagues |
| tings             |                                            |                                       |

## **5** Click "Foundational reading skills assessment"

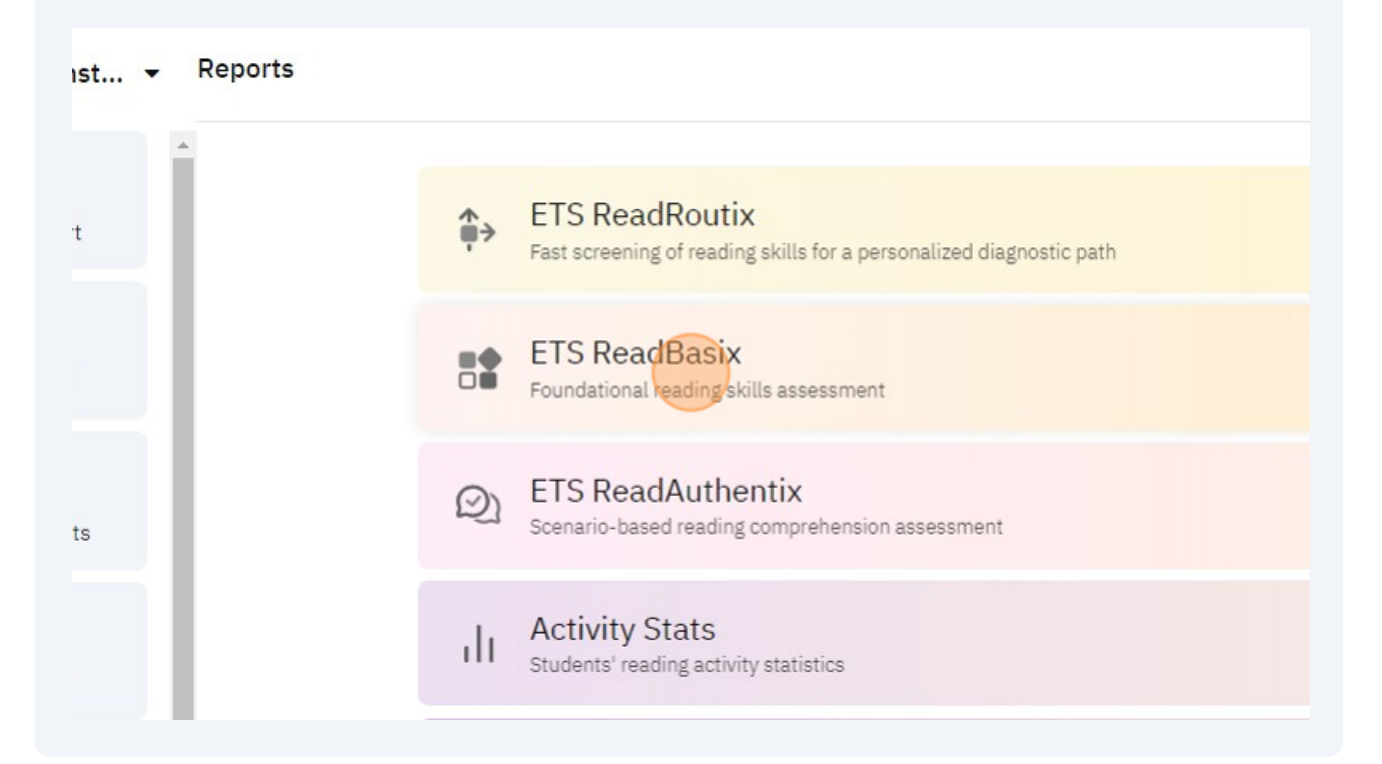

| 5 Click     | "Full Report"                    |                          |                                |                                |                         |                                           |
|-------------|----------------------------------|--------------------------|--------------------------------|--------------------------------|-------------------------|-------------------------------------------|
|             |                                  |                          |                                |                                |                         |                                           |
|             |                                  |                          |                                | 0                              | Search                  |                                           |
| s 🔻 Compl   | eted subtest 💌                   |                          |                                |                                |                         | Full Report                               |
| Students    | Word Recog.                      |                          |                                | Sentence                       | Reading                 |                                           |
| Completed   | and Decoding                     | Vocabulary               | Morphology                     | Processing                     | Efficiency              | Reading<br>Comprehensi                    |
| 2           | and Decoding                     | Vocabulary               | Morphology<br>100%             | Processing                     | Efficiency<br>50%       | Reading<br>Comprehensi<br>50%             |
| 2<br>0      | and Decoding<br>100%<br>0%       | 0%                       | Morphology<br>100%<br>0%       | Processing<br>100%             | Efficiency<br>50%       | Reading<br>Comprehensi<br>50%<br>0%       |
| 2<br>0<br>0 | and Decoding<br>100%<br>0%<br>0% | Vocabulary<br>100%<br>0% | Morphology<br>100%<br>0%<br>0% | Processing<br>100%<br>0%<br>0% | Efficiency<br>50%<br>0% | Reading<br>Comprehensi<br>50%<br>0%<br>0% |

| here.                          |                                                                                |                                                                                    |
|--------------------------------|--------------------------------------------------------------------------------|------------------------------------------------------------------------------------|
|                                |                                                                                | стоир керог.                                                                       |
| All Students ▼<br>Group 1 of 1 | €∂                                                                             | ETS ReadBasix: Statistics                                                          |
| ReadBasix                      | >                                                                              | F                                                                                  |
| Statistics                     |                                                                                | Profile describes stu                                                              |
| Students                       |                                                                                | Scores older than 1 year are                                                       |
|                                |                                                                                |                                                                                    |
|                                |                                                                                |                                                                                    |
|                                |                                                                                | 26<br>students                                                                     |
|                                |                                                                                |                                                                                    |
|                                |                                                                                |                                                                                    |
|                                | here.<br>All Students -<br>Group 1 of 1<br>ReadBasix<br>Statistics<br>Students | here.<br>All Students •<br>Group 1 of 1<br>• ReadBasix ><br>Statistics<br>Students |

| ▲ Students                     | Lexile® | Word Recog.<br>and Decoding | Vocabulary | Morphology | Sentence<br>Processin |
|--------------------------------|---------|-----------------------------|------------|------------|-----------------------|
| M Allen, Amanda<br>64 tests    | 620L    | 240                         | 267        | 269        | 222                   |
| Beckham, David<br>69 tests     | 845L    | 228                         | 224        | 225        | 244                   |
| - Dahlin, Rasmus<br>50 tests   | 1535L   | 274                         | 307        | 293        | 277                   |
| H Dickenson, Emily<br>43 tests | 1375L   | 281                         | 274        | 273        | 278                   |
| Eichel, Jack<br>65 tests       | 1485L   | 247                         | 230        | 228        | 277                   |
| Gare, Danny<br>80 tests        | 735L    | 280                         | 265        | 256        | 247                   |

9 Click here.

| -    | Score                    | Grade Eq.                  | Fercentite                                                                                                    |     |     |                        |
|------|--------------------------|----------------------------|----------------------------------------------------------------------------------------------------|-----|-----|------------------------|
| ≜ St | u                        |                            | Data Export                                                                                                    |     | ×   | Sentence<br>Processing |
| Μ    |                          | Report Colu<br>37 selected | mns                                                                                                    |     | >   | 222                    |
|      |                          | Report Scop                | be of the second second se |     | >   | 244                    |
|      | 1                        |                            | Export                                                                                                    |     |     | 277                    |
| H    | 43 tests                 |                            |                                                                                                    |     | _   | 278                    |
| -    | Eichel, Jack<br>65 tests | 148                        | 35L 247                                                                                                    | 230 | 228 | 277                    |
| м    | Gare, Danny              | 73                         | 5L 280                                                                                                    | 265 | 256 | 247                    |

**10** Click "All results"

|                       |                                        |    |            | Group Report                                                                                                    |   |
|-----------------------|----------------------------------------|----|------------|----------------------------------------------------------------------------------------------------|---|
| <b>All S</b><br>Group | i <b>tudents <del>-</del></b><br>⊃1of1 | ØÐ | ETS ReadBa | Report Scope                                                                                                    | × |
|                       | ReadBasix<br>Statistics<br>Students    | >  | Score      | <ul> <li>Latest results ()</li> <li>All results ()</li> <li>Time range ()</li> <li>From mm/dd/yyyy</li> <li>To mm/dd/yyyy</li> <li>Include results with too few answers ()</li> <li>Flatten report headers ()</li> </ul> |   |

|                         | <b>O</b> A | ll results 🕕           |                 | ×  | Sentence   |
|-------------------------|------------|------------------------|-----------------|----|------------|
| ▲ Stu                   | От         | ime range 🕕            |                 |    | Processing |
| M                       | 6          | From                   | mm/dd/yyyy      |    | 222        |
|                         | 6          | То                     | mm/dd/yyyy      |    | 244        |
|                         |            | nclude results with to | o few answers 🛈 |    | 277        |
| H 43 18515              | O F        | latten report headers  | 0               | _  | 278        |
| Eichel, Ja<br>65 tests  |            |                        | Save            | 28 | 277        |
| M Gare, Dar<br>80 tests |            |                        |                 | 56 | 247        |

| ▲ Stu          |                         | Data                          | a Export |     | ×   | Sentence |
|----------------|-------------------------|-------------------------------|----------|-----|-----|----------|
| M              | 002                     | Report Columns<br>37 selected |          |     | >   | 222      |
|                |                         | Report Scope<br>All results   |          |     | >   | 244      |
|                |                         |                               | Export   |     |     | 277      |
| H 43 10        | 818                     |                               |          | _   |     | 278      |
| Eiche<br>65 te | e <b>l, Jack</b><br>sts | 1485L                         | 247      | 230 | 228 | 277      |
| M Gare         | , Danny                 | 735L                          | 280      | 265 | 256 | 247      |